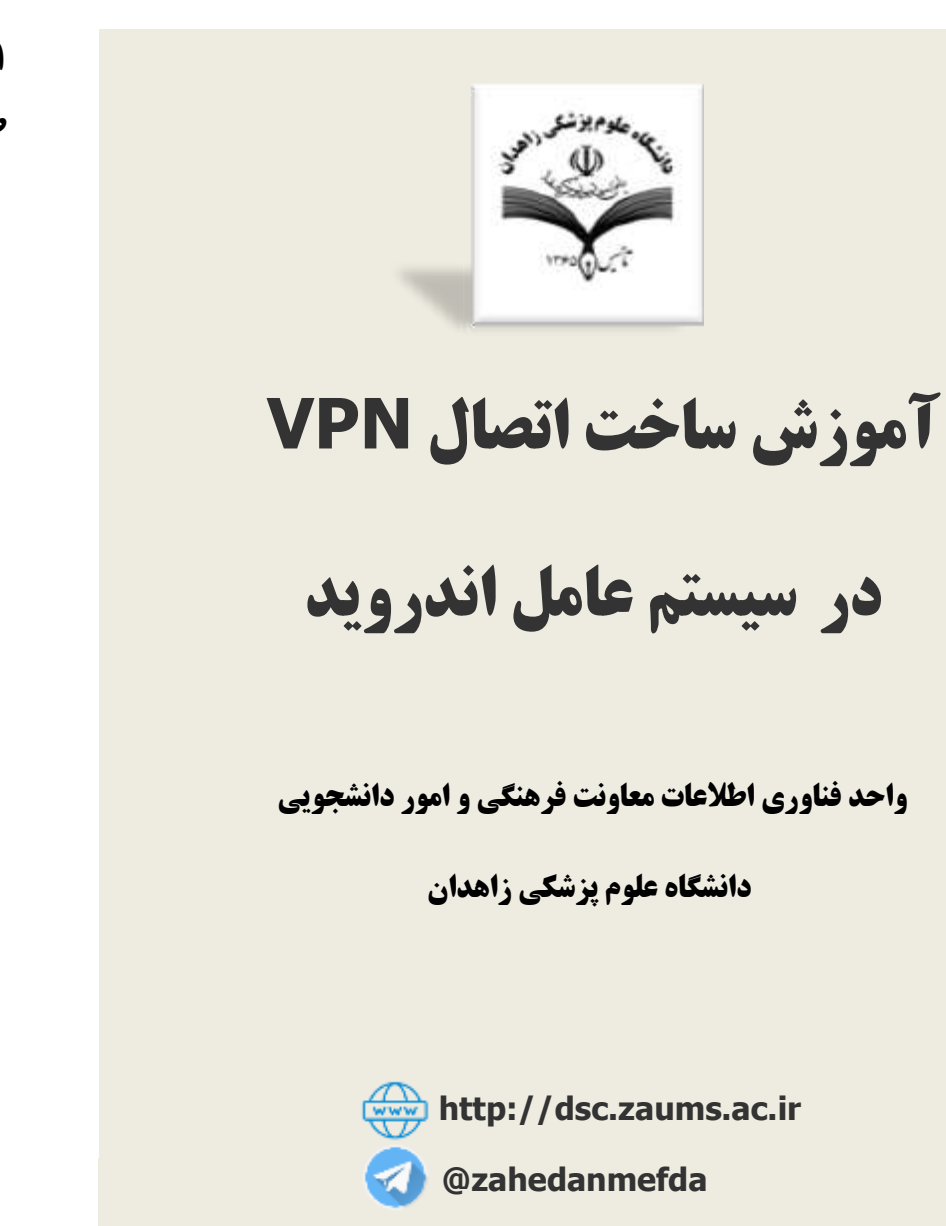

١

**۱-برای ساخت کانکشن vpn در گوشی های اندرویدی وارد تنظیمات گوشی شوید و** طبق دستورات زیر ادامه دهید.

| Setti   | ngs          | <b>♥⊿ 🗎</b> 1:37<br>Q |
|---------|--------------|-----------------------|
| Wireles | s & networks |                       |
| •       | Wi-Fi        |                       |
| *       | Bluetooth    |                       |
| 0       | Location     |                       |
| 0       | Data usage   |                       |
|         | More         |                       |

## ۳-در پنجره جدید دقیقاً اطلاعات زیر را وارد کنید:

| Edit VPN profile    |             |
|---------------------|-------------|
| Name                |             |
| Uni                 |             |
| Туре                |             |
| L2TP/IPSec PSK      | *           |
| Server address      |             |
| vpn.zaums.ac.ir     |             |
| L2TP secret         |             |
| (not used)          |             |
| IPSec identifier    |             |
| (not used)          |             |
| PSec pre-shared key |             |
| 123456789           |             |
|                     | ontions     |
|                     | options     |
|                     | CANCEL SAVE |

| ÷                          | More                                         |   |
|----------------------------|----------------------------------------------|---|
| Airplan                    | e mode                                       | ۲ |
| NFC<br>Allow da<br>another | ta exchange when the phone touches<br>device |   |
| Androic<br>Unavaila        | I Beam<br>ble because NFC is turned off      |   |
| Tetheri                    | ng & portable hotspot                        |   |
| VPN                        |                                              |   |
| Mobile                     |                                              |   |
| Emerge                     | ncy broadcasts                               |   |

## ۲-روی دکمه + کلیک کنید تا پنجره افزودن کانکشن باز شود.

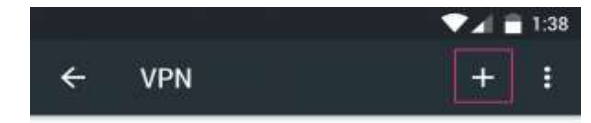

۴-برای اتصال کافیست روی نام کانکشنی که ساخته اید کلیک نمایید.

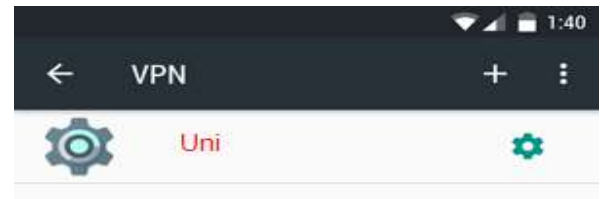

۵-اطلاعات حساب کاربری اینترنت خود را وارد نمایید.

<mark>نام کاربری = شماره دانشجویی</mark>

| اوا | صفر | بدون | <b>د ملی</b> | = ک | عبور | كلمه |
|-----|-----|------|--------------|-----|------|------|
|     | -   |      | -            |     |      |      |

|                  |            |                      | •              | 1    | 1:40 |
|------------------|------------|----------------------|----------------|------|------|
| < ∨I             | PN         |                      |                | +    |      |
| <b>(</b>         | IPN GBR    |                      |                | *    |      |
| Conn             | ect to MP  | N GBR                | ر کار ر        | ناه  | 1    |
| Password<br>اییک | ا وارد نم  | ری خود ر<br>ور خود ر | ہ حرب<br>مہ عب | کلہ  | I    |
| Sav              | ve account | informatior          | 1              |      | I    |
|                  |            | CANCEL               | CON            | NECT | I    |
|                  |            |                      |                |      | 1    |
|                  |            |                      |                |      |      |
|                  |            |                      |                |      |      |
| <                |            | 0                    |                | ]    |      |

6-وقتی علامت کلید در نوار اعلانات گوشی مشاهده شد، نشان دهنده آن است که شما با

موفقیت متصل شده اید.

|   |                  | ••• ••• | 1:41 |
|---|------------------|---------|------|
| ÷ | VPN              | +       | :    |
| Ó | Uni<br>Connected | \$      |      |

√-برای قطع ارتباط کافی است روی کلید بالای صفحه کلیک کرده و دکمه قطع ارتباط یا را بزنید.

| Session:  | Uni                      |
|-----------|--------------------------|
| Duration: | 00:00:23                 |
| Sent:     | 9833 bytes / 85 packets  |
| Received: | 11743 bytes / 57 packets |